## **Bulk Account Uploads**

District Data Security Managers have the ability to use Bulk Account Uploads in order to manage accounts in bulk.

Bulk Account Uploads is located in EDS Administration in your application list. Click Bulk Account Uploads under Manage People on the left navigation.

Bulk Account Uploads offers three options for managing accounts.

- 1. Create New Accounts
- 2. Update Existing Accounts
- 3. Add Roles

|                                                                 | EDS Administration       |
|-----------------------------------------------------------------|--------------------------|
| Select Organization                                             |                          |
| Manage People                                                   | Bulk Account Undate      |
| <ul> <li>Create New Person</li> </ul>                           |                          |
| > Edit Person                                                   | Create New Accounts      |
| Requested Roles                                                 | File Spec                |
| > Bulk Account Uploads                                          |                          |
|                                                                 | Browse No file selected. |
| Manage Organizations                                            |                          |
| <ul> <li>Edit Content Info</li> </ul>                           |                          |
| <ul> <li>Edit Contact Info</li> </ul>                           |                          |
| Edit Directory Info                                             |                          |
| <ul> <li>Contract Schools</li> </ul>                            |                          |
| New Schools Requested                                           | Undate Existing Accounts |
| > Describe                                                      |                          |
| Reports     Organization Hiorarchy                              | File Spec                |
| Cognitization menantiny                                         | Drawse No file colected  |
| <ul> <li>Security By Role</li> <li>Security By Role</li> </ul>  | Browse No file selected. |
| <ul> <li>Security By Organization</li> </ul>                    |                          |
| <ul> <li>User Roles by</li> <li>Organization</li> </ul>         |                          |
|                                                                 |                          |
| <ul> <li>Contract List</li> <li>Cohe of Deefle Deter</li> </ul> |                          |
| <ul> <li>School Profile Data</li> </ul>                         |                          |
| Education Directory                                             | Add Koles                |
| > Info Contor                                                   | File Spec                |
| - Ino center                                                    |                          |
|                                                                 | Browse No file selected. |
|                                                                 |                          |
|                                                                 |                          |

Each option includes a specific File Spec (file specification) that must be used in order to successfully upload a document. All three options have their own File Spec but each one gives the following information in order to create your document:

- FieldName
- DataType
- Required
- Length

Do not include headers when you upload documents. Only tab delimited documents can be uploaded into Bulk Account Uploads.

EDS Bulk Upload October 2015

## Create New Accounts

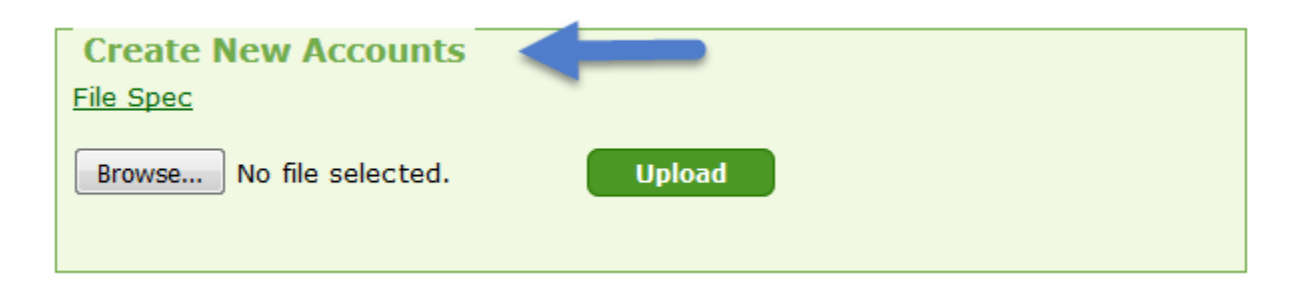

You can create new accounts by using Create New Accounts. Click on the *File Spec* link to view the document requirements. You'll be prompted to open a new Excel document.

|    | Α                     | В        | С        | D      |
|----|-----------------------|----------|----------|--------|
| 1  | FieldName             | DataType | Required | Length |
| 2  | LoginName             | string   | Υ        | 250    |
| 3  | FirstName             | string   | Y        | 60     |
| 4  | MiddleName            | string   | Ν        | 60     |
| 5  | LastName              | string   | Y        | 60     |
| 6  | Birthdate             | date     | Y        | 10     |
| 7  | Gender                | M/F/N    | Y        | 1      |
| 8  | PrimaryEmail          | string   | Y        | 250    |
| 9  | SecondaryEmail        | string   | Ν        | 250    |
| 10 | HomeAddressLine1      | string   | Ν        | 80     |
| 11 | HomeAddressLine2      | string   | N        | 80     |
| 12 | HomeCity              | string   | N        | 50     |
| 13 | HomeStateProvince     | string   | N        | 50     |
| 14 | HomeCountry           | string   | N        | 50     |
| 15 | HomeZipcode           | string   | Ν        | 15     |
| 16 | HomePhoneNumber       | string   | N        | 30     |
| 17 | HomeFax               | string   | Ν        | 30     |
| 18 | BusinessAddressLine1  | string   | Ν        | 80     |
| 19 | BusinessAddressLine2  | string   | N        | 80     |
| 20 | BusinessCity          | string   | N        | 50     |
| 21 | BusinessStateProvince | string   | N        | 50     |
| 22 | BusinessCountry       | string   | N        | 50     |
| 23 | BusinessZipcode       | string   | Ν        | 15     |
| 24 | BusinessPhoneNumber   | string   | Ν        | 30     |
| 25 | BusinessFax           | string   | Ν        | 30     |
| 26 | CertificationNumber   | string   | Ν        | 7      |

Create your file for new accounts using the File Spec.

Upload your file into Create New Accounts by clicking the browse button, selecting your file, and then clicking Upload.

You will be notified of which records were accepted and/or if you incurred any errors.

If you incur errors, you can download them to see which specific records have errors. Please note, there is a limit to 400 records per upload.

| Browse                              | ]                    |                  |                    |            |                          |
|-------------------------------------|----------------------|------------------|--------------------|------------|--------------------------|
| Accepted (1)                        |                      |                  |                    |            |                          |
| LoginName FirstName Mid             | dleName LastName     | e Birthdate Gen  | ler PrimaryEm      | ail Secon  | daryEmail HomeAddressLin |
| Sunny@edstest.com Sunny             | Test                 | 04/01/1960 M     | sunny@edstest      | .com       | 5625 Sunview Dr.         |
| ErrorsClick here to download        | Error                |                  |                    | ErrorCount | 1                        |
| Birthdate is not a valid date.      |                      |                  |                    | 1          | _                        |
| The length of Gender must be less t | hen 1 characters. Ge | nder must have a | value of M F or N. | 1          | _                        |
| PrimaryEmail must have a value.     |                      |                  |                    | 1          | _                        |
| SecondaryEmail must be a valid ema  | il address.          |                  |                    | 1          |                          |
| HomeAddressLine1 must have a valu   | e.                   |                  |                    | 1          |                          |
| HomePhoneNumber must have a value   | .e.                  |                  |                    | 1          |                          |
| Missing Columns                     |                      |                  |                    | 1          |                          |
| LoginName is already taken.         |                      |                  |                    | 1          |                          |
|                                     |                      |                  |                    |            |                          |

If all of your records are Accepted and are correct, click Save. If you notice any of the data is not correct, click Cancel.

If you have both Accepted records and records with errors, you have two options.

- 1. Click Cancel, fix the errors in your file, and then upload the file again.
- 2. Click Save (this will only save the accepted records), edit your file to remove records that were accepted and fix the records that have errors, then upload the file again.

Note: If you click "Cancel", the whole process is voided.

Once saved, the following message will appear: "Your file has been imported successfully." An email notification is sent to the PrimaryEmail of the Accepted and saved record(s).

| Create New Accounts<br>File Spec         |        |
|------------------------------------------|--------|
| Browse No file selected.                 | Upload |
| Your file has been uploaded successfully |        |

## Update Existing Accounts

| Update Existing Accounts |        |
|--------------------------|--------|
| Browse No file selected. | Upload |

You can edit data in existing EDS accounts by using Update Existing Accounts. Click on the *File Spec* link to view the document requirements. You'll be prompted to open a new Excel document.

| FieldName             | DataType | Required | Length |
|-----------------------|----------|----------|--------|
| LoginName             | string   | Υ        | 250    |
| NewLoginName          | string   | Ν        | 250    |
| UpdatePasswordFlag    | Y/N      | Ν        | 1      |
| FirstName             | string   | Υ        | 60     |
| MiddleName            | string   | Ν        | 60     |
| LastName              | string   | Υ        | 60     |
| Birthdate             | date     | Υ        | 10     |
| Gender                | M/F/N    | Υ        | 1      |
| PrimaryEmail          | string   | Υ        | 250    |
| SecondaryEmail        | string   | Ν        | 250    |
| HomeAddressLine1      | string   | Ν        | 80     |
| HomeAddressLine2      | string   | Ν        | 80     |
| HomeCity              | string   | Ν        | 50     |
| HomeStateProvince     | string   | Ν        | 50     |
| HomeCountry           | string   | Ν        | 50     |
| HomeZipcode           | string   | Ν        | 15     |
| HomePhoneNumber       | string   | Ν        | 30     |
| HomeFax               | string   | Ν        | 30     |
| BusinessAddressLine1  | string   | Ν        | 80     |
| BusinessAddressLine2  | string   | Ν        | 80     |
| BusinessCity          | string   | Ν        | 50     |
| BusinessStateProvince | string   | Ν        | 50     |
| BusinessCountry       | string   | Ν        | 50     |
| BusinessZipcode       | string   | Ν        | 15     |
| BusinessPhoneNumber   | string   | Ν        | 30     |
| BusinessFax           | string   | Ν        | 30     |
| CertificationNumber   | string   | Ν        | 7      |

Create your file to update existing accounts using the File Spec.

Upload your file into Update Existing Accounts by clicking the browse button, selecting your file, and then clicking Upload.

You will be notified of which records were accepted and/or if you incurred any errors. If you incur errors, you can download them to see which specific records have errors. Please note, there is a limit to 400 records per upload.

| Brows                                | e                    |                 |           |                   |                       |                  |
|--------------------------------------|----------------------|-----------------|-----------|-------------------|-----------------------|------------------|
| Upload                               |                      |                 |           |                   |                       |                  |
| Accepted (1)                         |                      |                 |           |                   |                       |                  |
| LoginName FirstName                  | MiddleName LastNa    | ame Birthdate   | Gender    | PrimaryEmail      | <b>S</b> econdaryEmai | HomeAddressLine  |
| Sunny@edstest.com Sunny              | Test                 | 04/01/1960      | м         | sunny@edstest.com |                       | 5625 Sunview Dr. |
| Errors <u>Click here to download</u> | Error                |                 |           | Erro              | rCount                |                  |
| Birthdate is not a valid date.       |                      |                 |           | 1                 |                       |                  |
| The length of Gender must be le      | ss then 1 characters | . Gender must h | ave a val | ue of M F or N. 1 |                       |                  |
| PrimaryEmail must have a value.      |                      |                 |           | 1                 |                       |                  |
| SecondaryEmail must be a valid       | email address.       |                 |           | 1                 |                       |                  |
| HomeAddressLine1 must have a         | value.               |                 |           | 1                 |                       |                  |
| HomePhoneNumber must have a          | value.               |                 |           | 1                 |                       |                  |
| Missing Columns                      |                      |                 |           | 1                 |                       |                  |
| LoginName is already taken.          |                      |                 |           | 1                 |                       |                  |
|                                      |                      |                 |           |                   |                       |                  |

If all of your records are Accepted and are correct, click Save. If you notice any of the data is not correct, click Cancel.

If you have both Accepted records and records with errors, you have two options.

- 1. Click Cancel, fix the errors in your file, and then upload the file again.
- 2. Click Save (this will only save the accepted records), edit your file to remove records that were accepted and fix the records that have errors, then upload the file again.

**Note**: If you click "Cancel", the whole process is voided.

Once saved, the following message will appear: "Your file has been imported successfully." An email notification is then sent to the PrimaryEmail of the Accepted and saved record(s).

| Update Existing Accounts<br>File Spec    |        |
|------------------------------------------|--------|
| Browse No file selected.                 | Upload |
| Your file has been uploaded successfully |        |

## Add User Roles

| Add Roles                |        |
|--------------------------|--------|
| Browse No file selected. | Upload |

You can add user roles to existing EDS accounts by using Add Roles.

Click on the File Spec link to view the document requirements. You'll be prompted to open a new Excel document.

This File Spec includes a list of roles that are able to be assigned in Bulk Uploads. *NOTE*: An OSPI Legacy Code is the same as a County District Code (when adding district level roles) or a school code (when adding school level roles) in EDS Administration.

| FieldName         | DataType                             | Required                                    | Length       |              |    |
|-------------------|--------------------------------------|---------------------------------------------|--------------|--------------|----|
| LoginName         | string                               | Υ                                           | 250          |              |    |
| Organization Code | string                               | Y                                           | 5            |              |    |
| RoleTypeID        | number                               | Y                                           | 5            |              |    |
|                   |                                      |                                             |              |              |    |
| Valid RoleTypeID. |                                      |                                             |              |              |    |
| 3373              | ALE Annua                            | ALE Annual Report User                      |              |              |    |
| 7286              | ARMS_Dis                             | ARMS_District Superintendent                |              |              |    |
| 7284              | ARMS_Sc                              | ARMS_School Assessment Coordinator (SAC)    |              |              |    |
| 7285              | ARMS_Sc                              | ARMS_School Assessment Coordinator Designee |              |              |    |
| 3330              | AttendanceAndWeapons Attendance User |                                             |              |              |    |
| 3332              | Attendance                           | AndWeapo                                    | ons District | Administrato | or |

You will be notified of which records were accepted and/or if you incurred any errors.

If you incur errors, you can download them to see which specific records have errors. Please note, there is a limit to 400 records per upload.

| - Add Roles                                                                      |      |          |             |                |               |                       |
|----------------------------------------------------------------------------------|------|----------|-------------|----------------|---------------|-----------------------|
| File Spec                                                                        |      |          |             |                |               |                       |
| Browse                                                                           |      |          |             |                |               |                       |
| LoginName OSPILegacyCor                                                          |      | DersonId | NewDersonTd | OrganizationId | GenderTypeId  | RoleName              |
| beth@edstest.com 17210                                                           | 7224 | 170047   | newrersoniu | 100086         | dender ryperd | eValDistrictEvaluator |
| Save Save                                                                        |      |          |             |                |               |                       |
| Errors         Error         ErrorCount           LoginName not found.         2 |      |          |             |                |               |                       |

If all of your records are Accepted and are correct, click Save. If you notice any of the data is not correct, click Cancel.

EDS Bulk Upload October 2015 If you have both Accepted records and records with errors, you have two options.

- 1. Click Cancel, fix the errors in your file, and then upload the file again.
- 2. Click Save (this will only save the accepted records), edit your file to remove records that were accepted and fix the records that have errors, then upload the file again.

**Note**: If you click "Cancel", the whole process is voided.

Once saved, the following message will appear: "Your file has been imported successfully." An email notification is then sent to the PrimaryEmail of the Accepted and saved record(s).

| Add Roles<br>File Spec                   |        |
|------------------------------------------|--------|
| Browse No file selected.                 | Upload |
| Your file has been imported successfully |        |